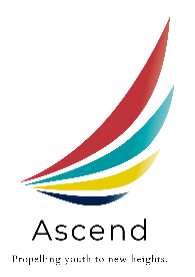

# How to Submit a Timesheet

Step One:

Open this link: <u>https://form.jotform.com/220407919074052</u>

## Step Two:

Complete all required sections

|                                                                                                    | S!.    |  |  |  |
|----------------------------------------------------------------------------------------------------|--------|--|--|--|
| Youth Time Sheet Submission<br>TIME SHEETS ARE DUE EVERY THURSDAY BY NOON and must be signed by<br>employer and youth before submitting. |        |  |  |  |
| Company Name *                                                                                                    |        |  |  |  |
| County company is locate                                                                                                    | l in * |  |  |  |
| Your Email *                                                                                                    |        |  |  |  |
| example@example.com                                                                                                    |        |  |  |  |
| Youth Name *                                                                                                    |        |  |  |  |

## Step Three:

Select Date – the date you are submitting the Timesheet

| Date *     |         |
|------------|---------|
| 06-22-2022 | <b></b> |
| Date       |         |
|            |         |

### Step Four:

Upload File – Upload the PDF or Word version of the completed and signed Timesheet & Evaluation

| File Upload * |  |
|---------------|--|
|               |  |
| Browse Files  |  |
|               |  |

## Step Five:

Submit

Once you hit Submit, the Career Coach associated with the County you selected in Step One will receive an automated email with the Timesheet.

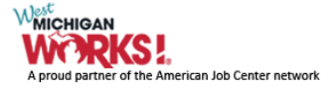